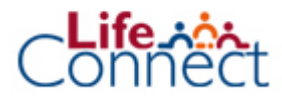

## Wijziging Betalingsfrequentie

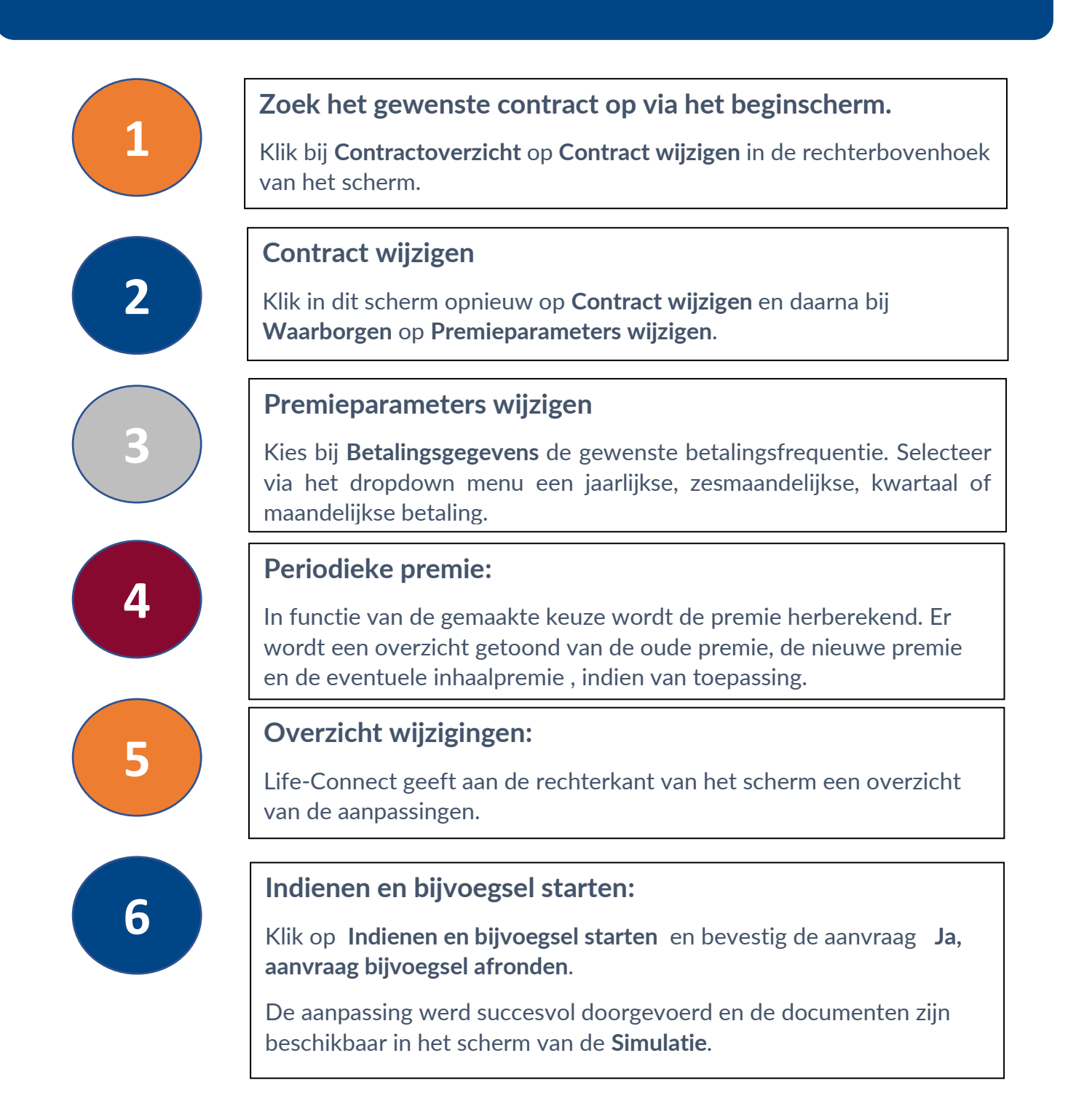

**Deze fiche is een eenvoudig stappenplan. Heeft u nood aan meer opleiding**? Schrijf u dan zeker in voor één van de sessies rond Life-Connect van onze Business School.